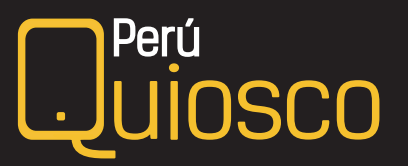

## Recuperar contraseña

## Si olvidaste tu clave para ingresar a PeruQuiosco:

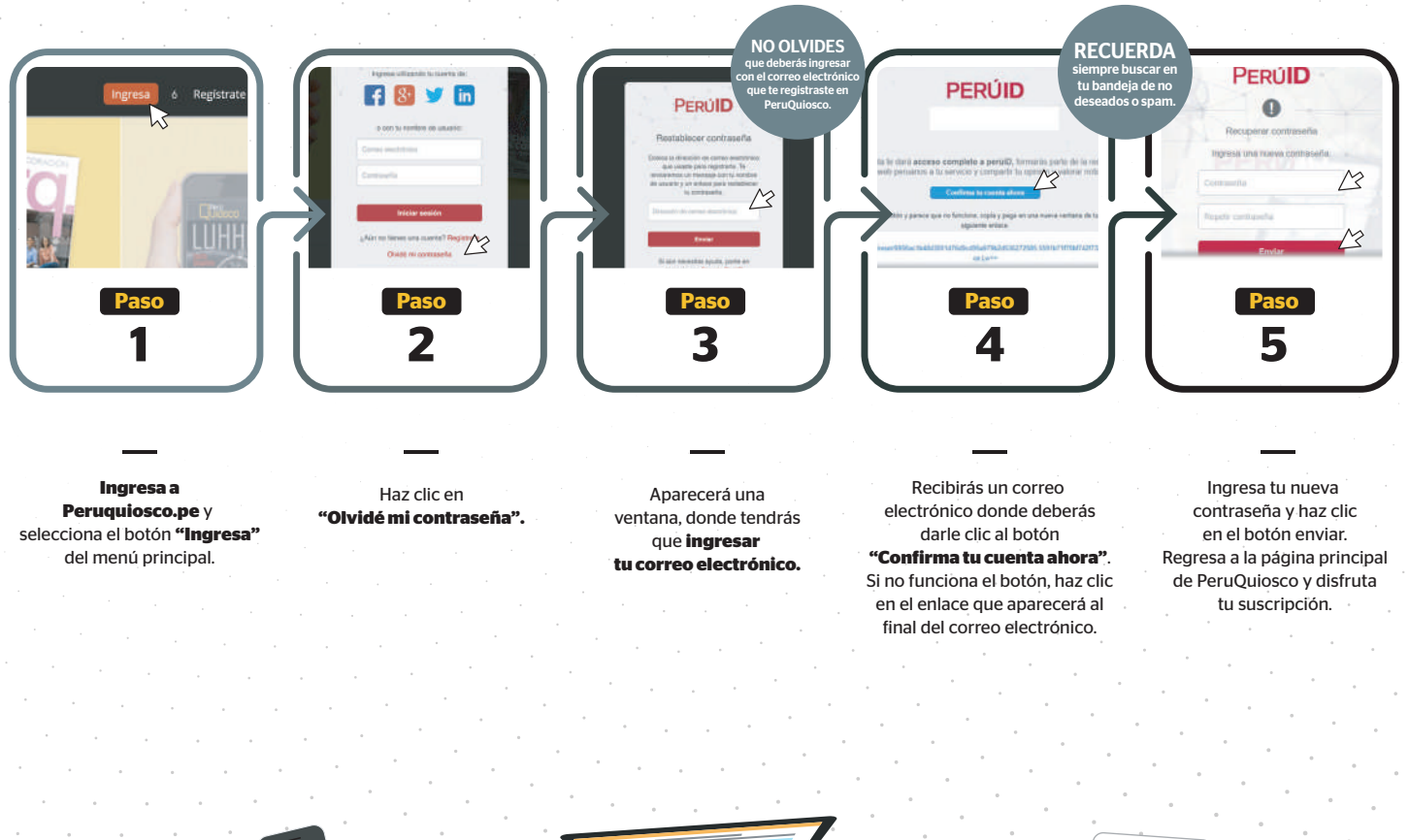

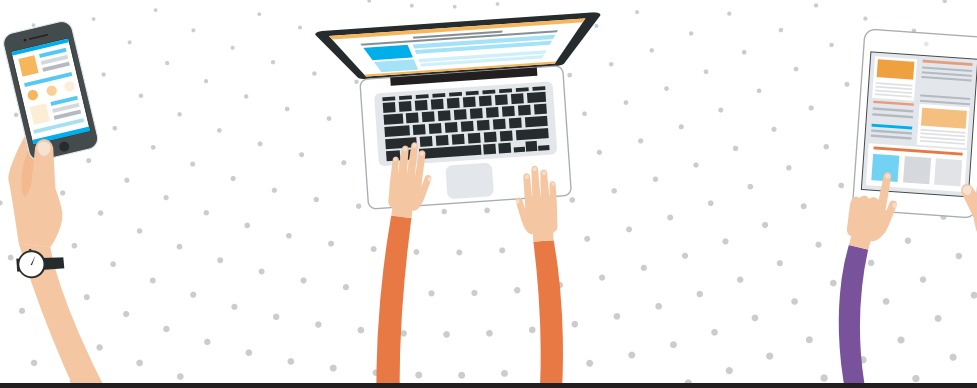

GESTIÓN 30

El Comercio